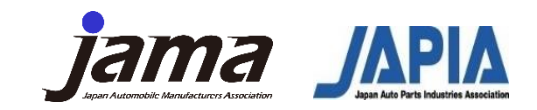

#### 以下の5つのステップで自己評価結果の提出をお願いします。

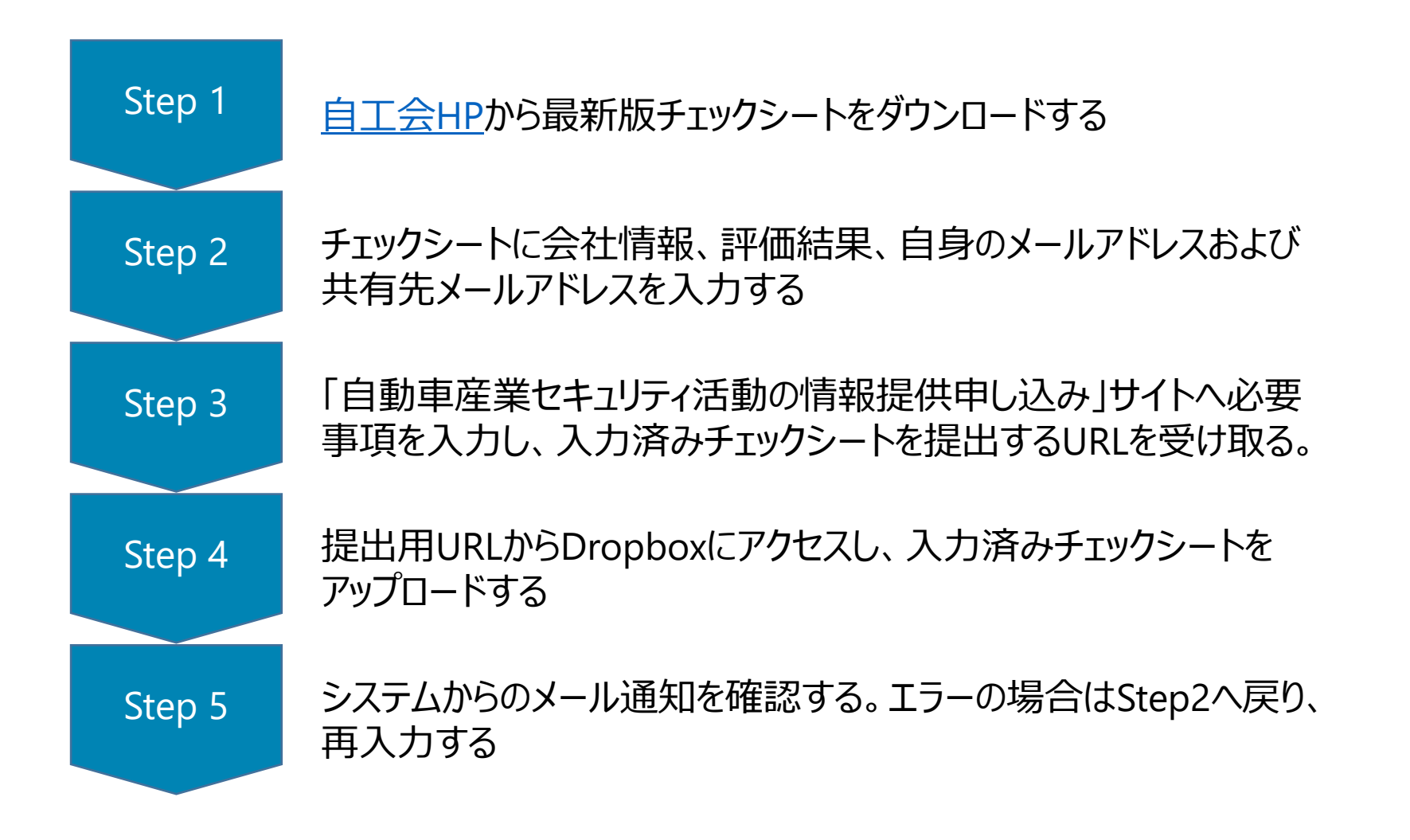

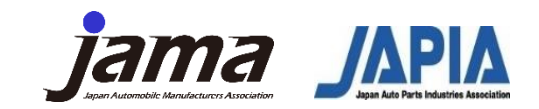

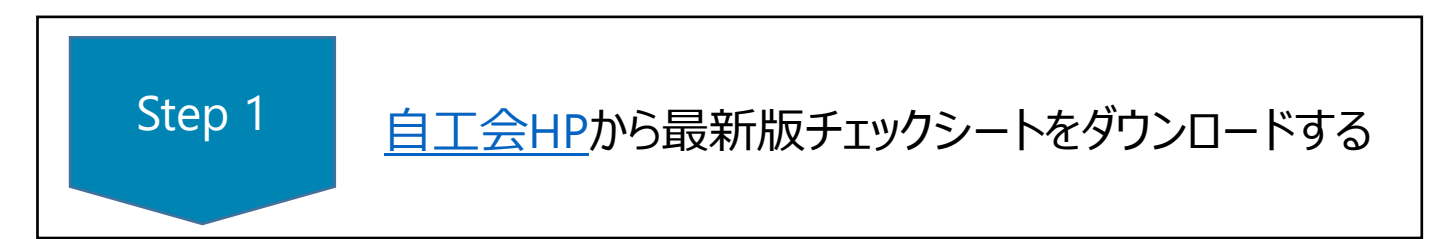

2024年更新のチェックシート(V2.2)を確認し、ダウンロードしてください。

自動車産業サイバーセキュリティガイドライン

<u>HOME > 自工会の活動 > IT・標準化 > サイバーセキュリティ推進活動 > 自動車産業サイバーセキュリティガイドライン</u>

付録 : チェックシート

自社のセキュリティ対策の取り組み状況をセルフ評価し、対策レベルの効率的な点検を行う目的で作成しました。 PDCAを回し改善の取り組みにつなげることが出来ます。 自己評価したチェックシートの提出方法についてはこちらの<u>サイト</u>をご覧ください

・<u>チェックシート V2.2(日本語版)</u>
(2024年8月28日公開)
・<u>Check sheet V2.2(English Version)</u>
(2024年8月28日公開)

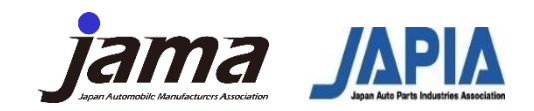

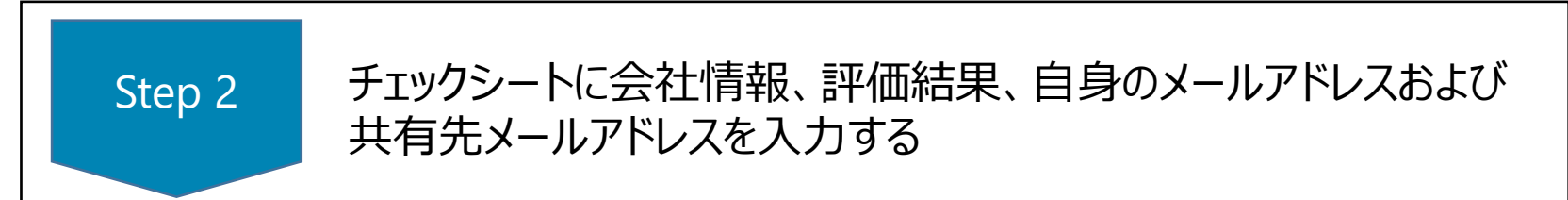

「自動車産業 セキュリティチェックシート(レベルアップ版)」シートの黄色いセルに記入をお願いします。大きく3つに分かれており、 すべて必須項目です。③の自己評価結果を入力する際は、自工会HPに掲載の「付録:解説書」もご活用ください。

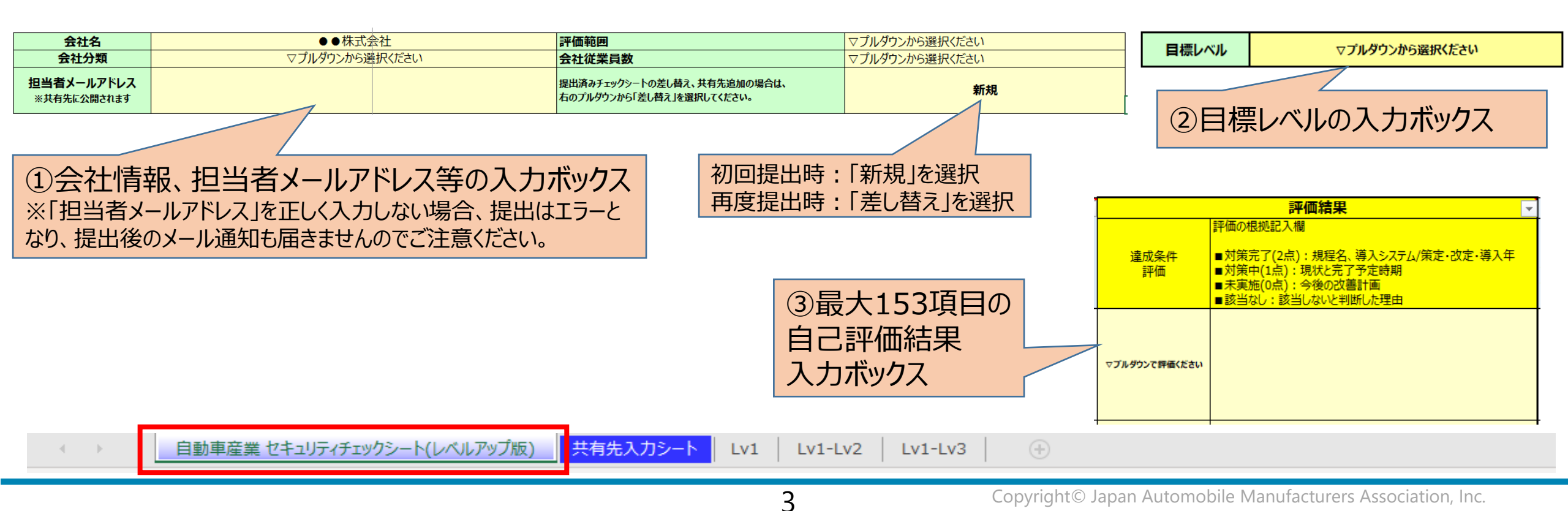

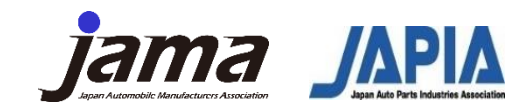

Step 2

チェックシートに会社情報、評価結果、自身のメールアドレスおよび 共有先メールアドレスを入力する

「共有先入力」シートに、自社の評価結果を共有したい会社の宛先を記入ください。自動で共有することが可能です。

#### <u>自動車産業 共有先入力シート(V2.2)</u>

| 共有先が存在する場合は以下に共有先の | メールアドレスを入力してく   | ださい。 <mark>(最大 4 9 件</mark> 追 | <b>加可能)</b> |           | 自社の   | 結果を共存 | 有したい       |   |
|--------------------|-----------------|-------------------------------|-------------|-----------|-------|-------|------------|---|
| 共有先メールアドレス 1       |                 |                               |             |           | 全ての耳  | 反引先の払 | 旦当者メールアドレン | ス |
| 共有先メールアドレス 2       |                 |                               |             |           |       |       |            |   |
| 共有先メールアドレス 3       |                 |                               |             |           |       |       |            | _ |
| < ▶ 自動車産業 セキュリティチ  | ェックシート(レベルアップ版) | 共有先入力シート                      | .v1   Lv1   | -Lv2   Lv | 1-Lv3 | +     | : •        |   |

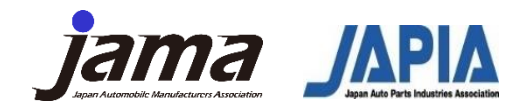

Step 3

「自動車産業セキュリティ活動の情報提供申し込み」サイトへ必要 事項を入力し、入力済みチェックシートを提出するURLを受け取る。

①<u>自工会HP</u>に掲載されている「自動車産業セキュリティ活動の情報提供申し込み」サイトへアクセスする。

2024年度 自己評価結果の提出方法

提出の詳細手順は以下資料にてご確認ください。 説明の中に記載されている「自動車産業セキュリティ活動の情報提供申し込み」サイトのURLは<u>こちら</u>になります。

- <u>2024年度 自己評価提出方法(日本語版)</u> (2024年8月28日公開) NEW
- <u>2024年度 自己評価提出方法(English Version)</u> (2024年8月28日公開) NEW

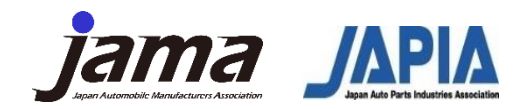

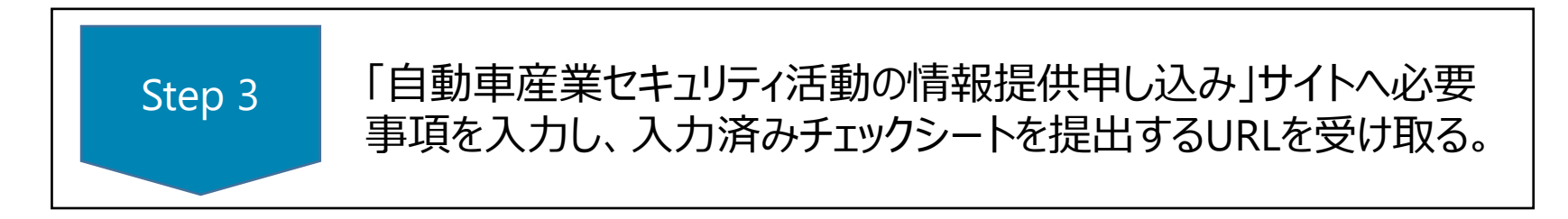

#### ②表示された項目に必要事項を入力して「送信」ボタンを押下する。 その際、「5.サイバーセキュリティガイドラインの提出URLのメール送信を希望しますか?」にチェックを入れる

2024年度 自動車産業セキュリティ活動の情報提供申し込  $\mathcal{F}$ 目的 本フォームは日本自動車工業会(JAMA)及び日本自動車部品工業会(JAPIA)が発信する各種セキュリティ活動の情報を受 信するための申し込みサイトです。 申し込みに際し、下記記載の各種情報の利用目的等をご確認の上、同意される場合のみ申し込みください。 \* 必須 1. 本フォームに入力された各種情報の利用について 本フォームで入力した個人情報及び会社名等の情報は日本自動車工業会(JAMA)及び日本自動 車部品工業会 (JAPIA)の個人情報保護方針に則り情報発信、各種のセキュリティ施策の改善等の 団体活動に使用します。 同意頂ける場合は下記にチェックの上、申し込みください。 同意頂けない方については本フォームをクローズの程、お願いします。 日本自動車工業会(JAMA) 個人情報保護方針 https://www.iama.or.ip/privacy/index.html 日本自動車部品工業会 (JAPIA) 個人情報保護方針 https://www.japia.or.jp/privacy\_policy/ 上記利用条件について同意する

5. サイバーセキュリティガイドラインの提出URLのメール送信を希望しますか?\*

● 提出URLの送付を希望する。

提出URLの送付を希望しない。(既に他業界等のセキュリティガイドラインを利用している場合を想定しております)

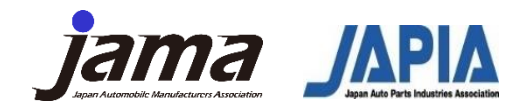

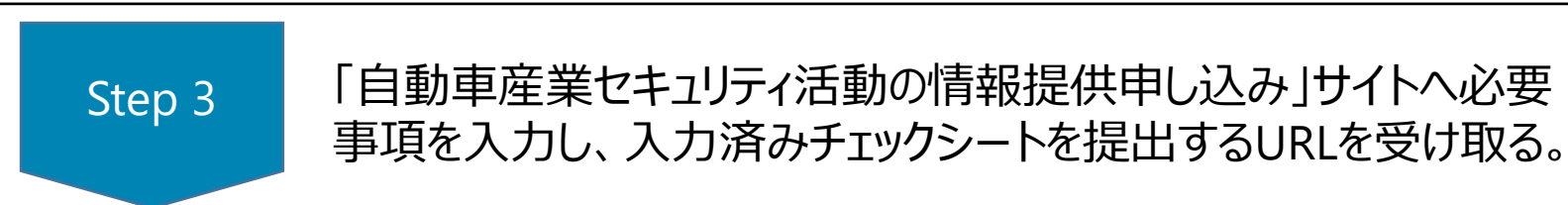

#### ③自工会/部工会事務局より、サイバーセキュリティガイドライン提出用URLが記載されたメールが届く

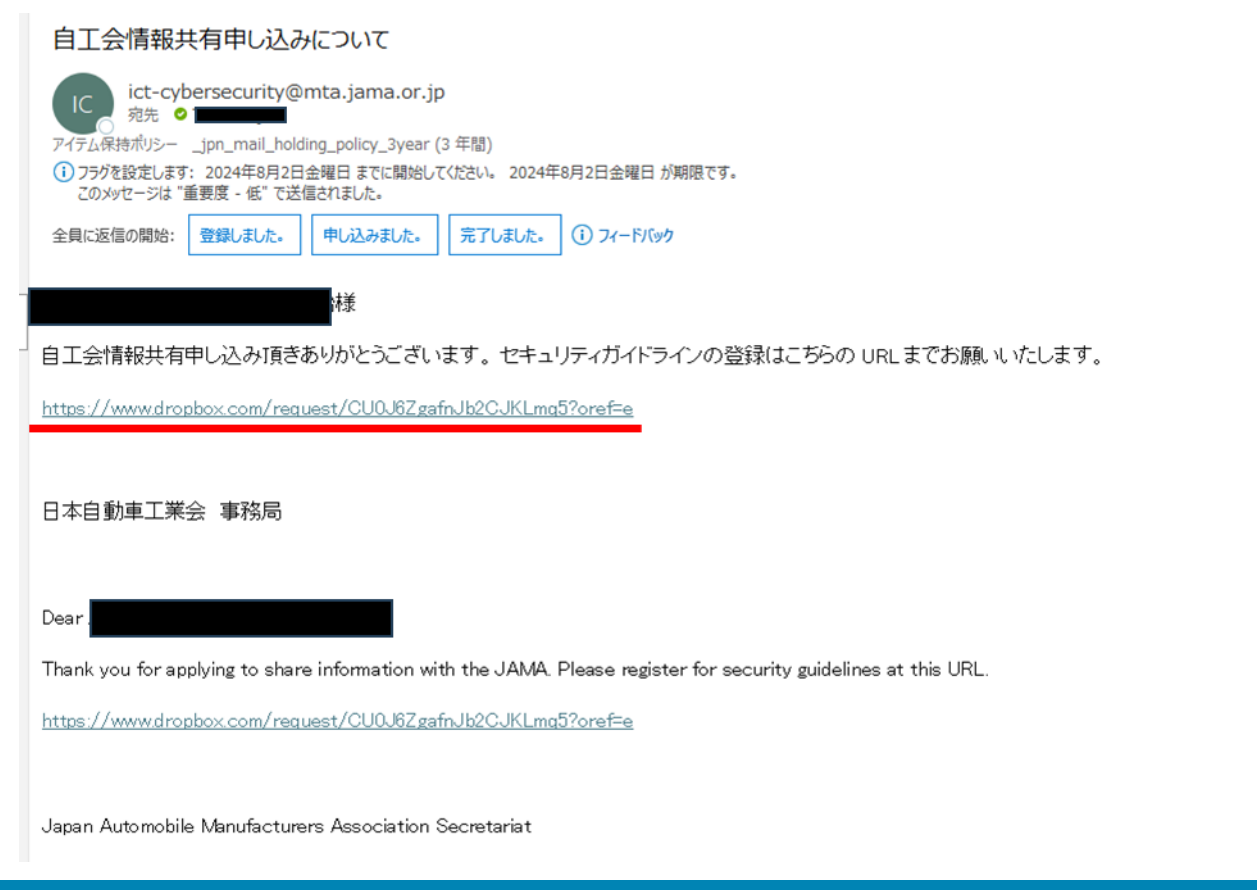

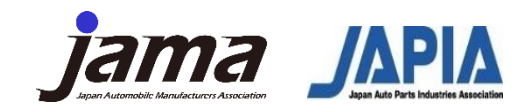

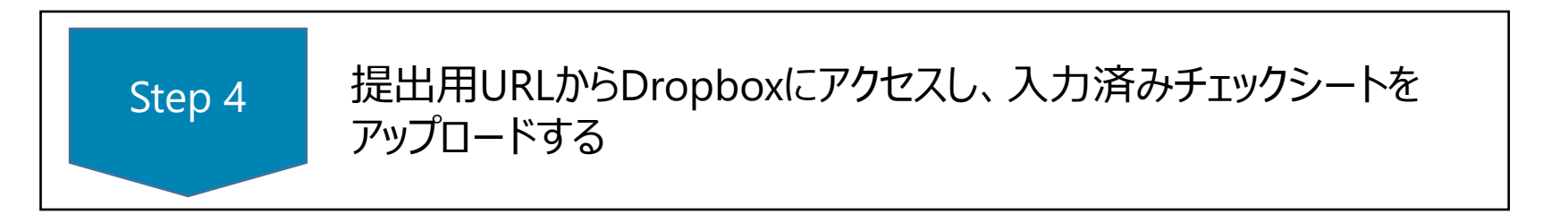

#### ②Dropboxの以下画面が表示されるので「ファイルを追加」をクリックする。

| セキュ | リティチェ<br>サプライヤ- | ックシート<br>-様提出用          | 提出 |  |
|-----|-----------------|-------------------------|----|--|
|     | ファイル<br>またはこちら  | <del>を追加</del><br>にドラッグ |    |  |
|     |                 |                         |    |  |
|     | *               |                         |    |  |

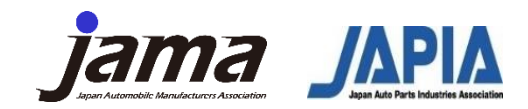

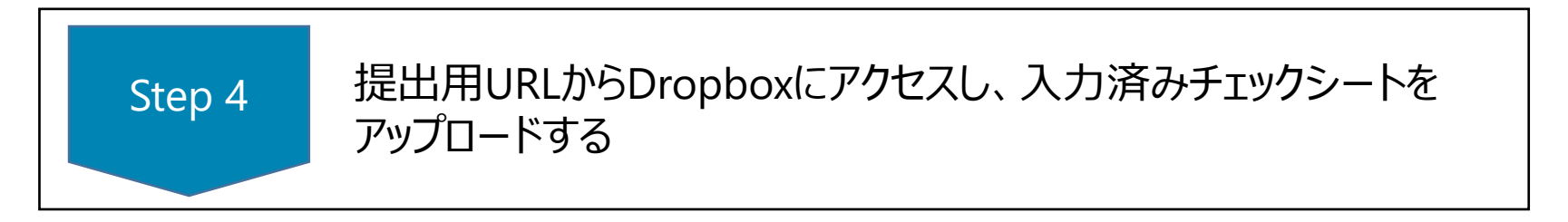

#### ③「パソコンのファイル」をクリックする。

| <br>セキュリティチェックシート提出<br>サプライヤー様提出用 |  |
|-----------------------------------|--|
|                                   |  |
| ファイルを追加                           |  |
| パソコンのファイル                         |  |
| ▶ パソコンのフォルダ                       |  |
| ♥ Dropbox から                      |  |
| ÷                                 |  |

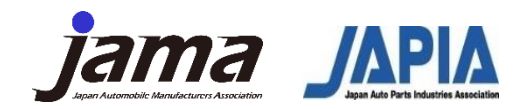

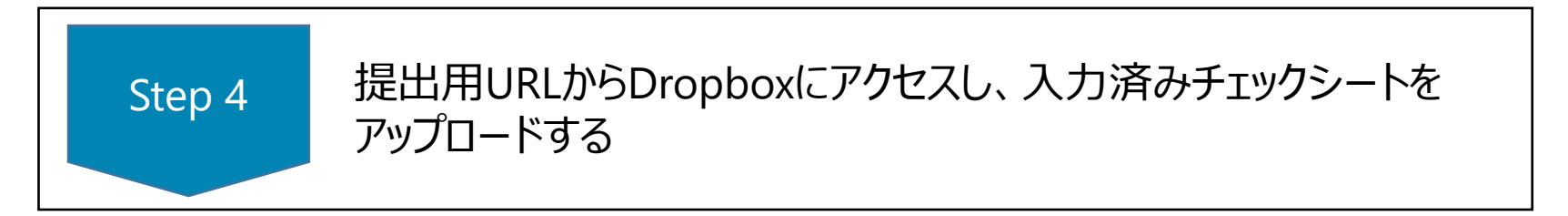

#### ④提出するファイルをエクスプローラーから選択して「開く」をクリックする。

| 📀 開<                       |      |                            |    |           |         |     |                |       | ×      |
|----------------------------|------|----------------------------|----|-----------|---------|-----|----------------|-------|--------|
| ← → ~ ↑ 🔒 >                | PC > | デスクトップ > テストフォルダ           |    | ~         | Ō       | Q   | テストフォルダの検      | 索     |        |
| 整理 ▼ 新しいフォル                | ダー   |                            |    |           |         |     |                | · 🔳   | ?      |
| チェックシート                    | ^    | 名前                         | 更  | 新日時       |         |     | 種類             | ታ     | イズ     |
| PC                         |      | 🕼 テストファイル.xisx             | 20 | 023/06/30 | ) 11:59 |     | Microsoft Exce | ייירו | 8      |
| 🧊 3D オブジェクト                |      |                            |    |           |         |     |                |       |        |
| 🖊 ダウンロード                   |      |                            |    |           |         |     |                |       |        |
| 📃 デスクトップ                   |      |                            |    |           |         |     |                |       |        |
| 🔮 ドキュメント                   |      |                            |    |           |         |     |                |       |        |
| 📰 ピクチャ                     |      |                            |    |           |         |     |                |       |        |
| 📑 ビデオ                      |      |                            |    |           |         |     |                |       |        |
| 🎝 ミュージック                   |      |                            |    |           |         |     |                |       |        |
| SDisk (C:)                 |      |                            |    |           |         |     |                |       |        |
| 🚔 DATA (D:)                |      |                            |    |           |         |     |                |       |        |
| <u>, a</u> ż <u>wk⊓_</u> ⊅ | ~ <  |                            |    |           |         |     |                |       | >      |
| 7:                         | アイル名 | ( <u>N</u> ): テストファイル.xlsx |    |           | ~       | すべて | てのファイル (*.*)   |       | $\sim$ |
|                            |      |                            |    |           |         | 1   | 開く( <u>O)</u>  | キャンセル | •      |

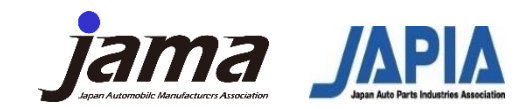

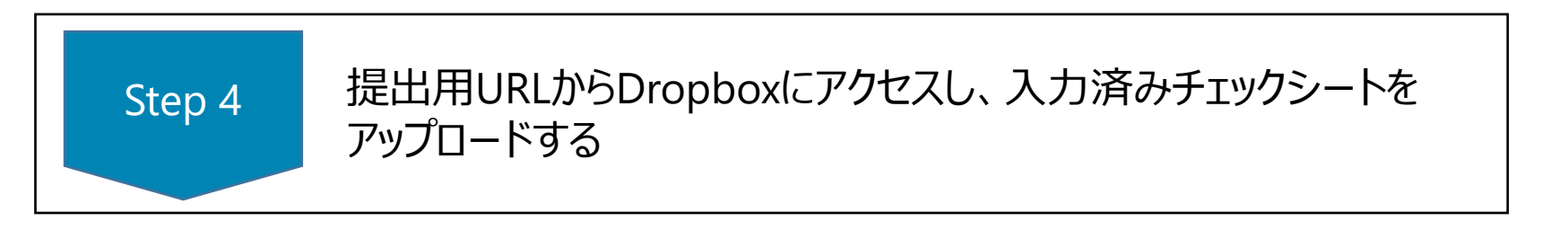

⑤必要事項を入力して「アップロード」をクリックする。なお、ここで入力するメールアドレスはメール通知等には 使用されません。チェックシートに記載された情報を正として扱います。

| (7)                       |         |
|---------------------------|---------|
| デストファイル.xlsx              |         |
| <ul><li>ファイルを追加</li></ul> |         |
|                           |         |
|                           |         |
|                           |         |
|                           |         |
| 名前                        | メールアドレス |
|                           |         |
|                           | アップロード  |
|                           |         |

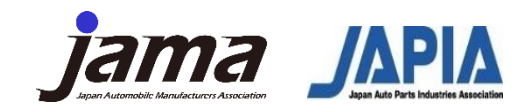

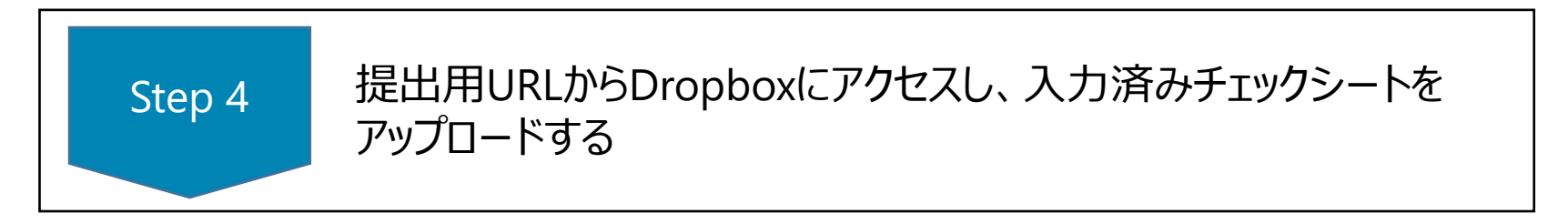

#### ⑥以下の画面が表示されると「アップロード」が完了。

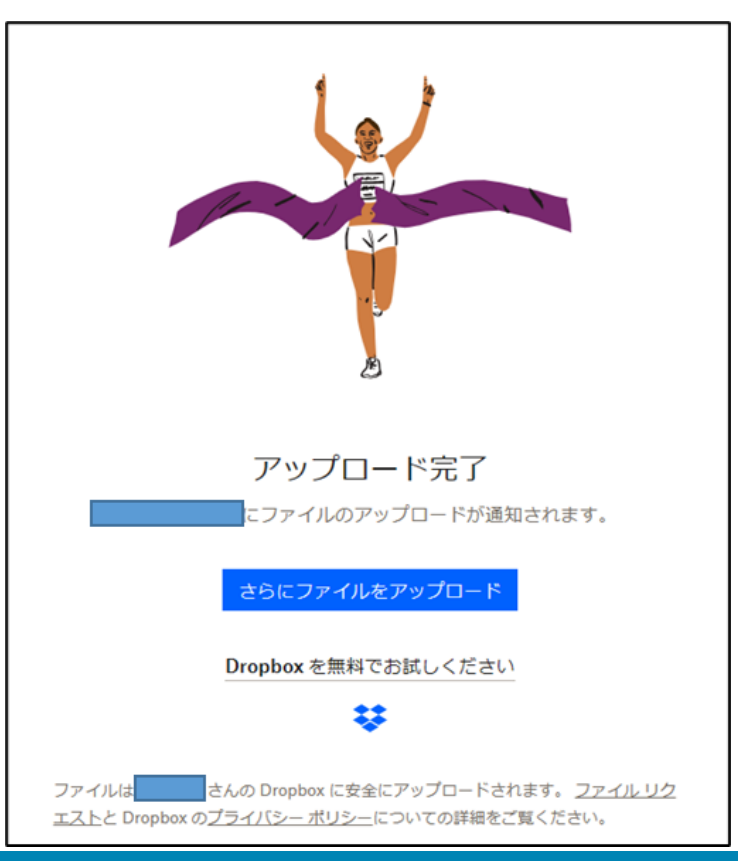

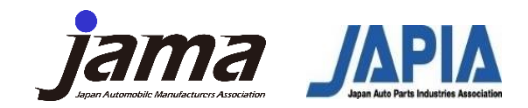

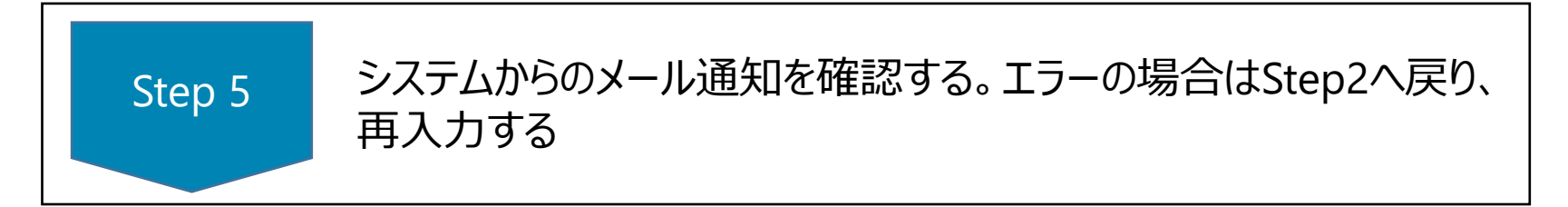

概ね一週間以内に、システムによる入力チェックが完了します。不備がなければ、以下のような評価結果共有 メールがシステムメールアドレス "no-reply@celf.jp" より送付されます。システムにより、宛先は「担当者メールア ドレス(自社)」に記載いただいたご自身のメールアドレスが設定され、BCCには「共有先メールアドレス」に記載 いただいた共有したい取引先メールアドレスが設定され、メールが送付されます。

| ♀返信 ♀全         | 員に返信 😋 転送                              |       |                   |
|----------------|----------------------------------------|-------|-------------------|
|                | 2023/06/09 (金) 13:35                   |       |                   |
|                | no-reply@celf.jp                       |       |                   |
|                | 【自動車産業セキュリティチェックシート】評価結果共有             |       |                   |
| 宛先             |                                        |       |                   |
| アイテム保持ポリシ      | — 10 Year Delete (10 年間)               | 有効期限  | 2033/06/08        |
| 自動車産<br>270 KB | 【業セキュリティチェックシート_Ver2.1.xlsx ↓          |       |                   |
| 宛先各位           |                                        |       |                   |
| 株式会            | 会社 担当者より 2023 年度の自動車産業サイバーセキュリティガイドライン | の評価結界 | ミチェックシートが共有されました。 |
| 添付された          | チェックシートをご確認ください。                       |       |                   |

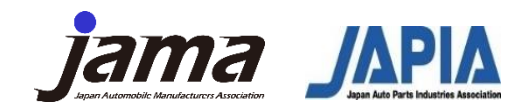

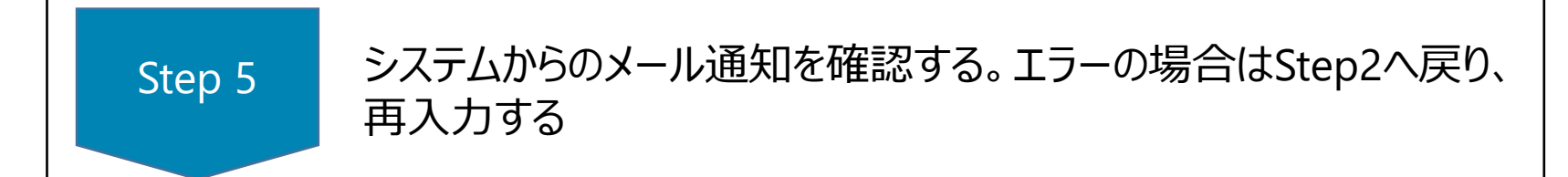

#### 不備がありエラーとなった場合は、以下の様なメールが届くので、Step2へ戻り、再入力してください。

| 8 |
|---|
|   |
|   |
|   |
|   |
|   |
|   |

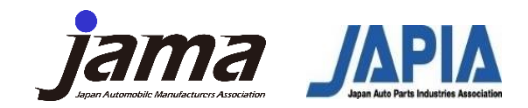

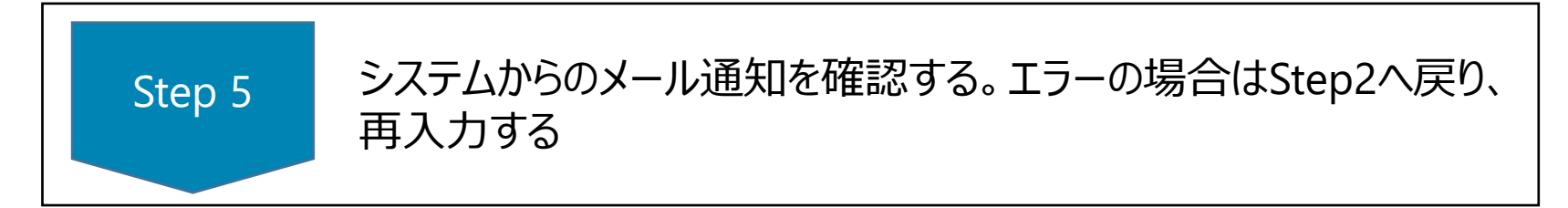

「新規」提出の場合、同一会社からの重複提出を防ぐ目的で、同じ会社から既に提出がされていると考えられるケースでは、以下のようなメール通知を返させていただきます。この通知を受け取った方は、自社内で 既に提出されている方がいる可能性が高いため、自社内で調整いただいたうえで提出要否を検討ください。

|            | ↓ 全員に返信 ○, 転送                         |
|------------|---------------------------------------|
|            | 2023/07/14 (金) 17:30                  |
|            | no-reply@celf.jp                      |
|            | 【自動車産業セキュリティチェックシート】重複提出エラーのお知らt      |
| 宛先         |                                       |
| アイテム保持     | ポリシー 10 Year Delete (10 年間)           |
| 自重<br>297  | )車産業セキュリティチェックシート_Ver2.1.xlsx 、<br>KB |
| +          | 日光来祥                                  |
| 7.         |                                       |
| 貴社から       | っは既に一度チェックシートがアップロードされております。          |
| 社内で毘       | そに提出された方がいらっしゃるかご確認下さい。               |
|            |                                       |
| 青羊 公田 ノナ 口 | 40 をご確認下さい                            |

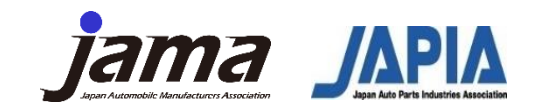

5つのStepでの提出方法は以上となります。 以下に、代表的なFAQを記載します。

#### Q1. 一度「新規」で提出したものの、取引先から急に「自社にも結果を共有してほしい」と依頼があった。どうすれば よいか?

Ans.「差し替え」を選択いただき、再提出してください。なお、再提出時の「共有先メールアドレス」には、追加したい共有先のみを記載してください。再度記入してしまうと、「新規」提出時に記載した取引先に2回同様のメールが送付されてしまいます。

#### Q2. 2023年度より増えた項目の「差し替え」の使い方が分かりません。どんなケースで選択するのですか?

Ans.「差し替え」を選択いただくのは、以下の場合になります。 ・提出済みチェックシートの評価内容を見直したため、改めて提出したものに差し替えたい場合 ・新規提出した際に共有した取引先とは別に、新たな取引先とも追加で共有をしたい場合

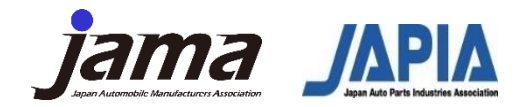

#### Q3. 社内のルールで、Dropboxへのアクセスが制限されています。どうすればよいでしょうか?

Ans. 自社でDropboxへのアクセスができない場合、以下のメールアドレスに記入済みチェックシートを送付いただければ、代理アップロードを行います。ただし、通常の提出よりも時間がかかるため、概ね一週間以内としている通知を受け取るまでのタイミングが、一週間以上かかる場合があります。

代理アップロード依頼先: <u>ict-cybersecurity@mta.jama.or.jp</u>

#### Q4. メール通知が届きません。何が原因でしょうか?

Ans. 提出後のメール通知は、"no-reply@celf.jp"より「担当者メールアドレス(自社)」に記入いただいたアドレスに 対してToで送付されます。自社のアドレスについて記入ミスがないことを改めてご確認ください。また、当該メールが迷惑 メールフォルダ等に入っていないかご確認ください。